# **Understand Detailed Call History Report for Webex Calling**

### Contents

Introduction Prerequisites Requirements Components Used Background Information Call Scenario Call Flow Report Rows Call Flow on the Report Related Information

# Introduction

This document describes a single example of a Calling Detailed Call History Report in order to understand the call flow on these reports.

# Prerequisites

### Requirements

Cisco recommends that you have knowledge of these topics:

- Understand features such as Report templates.
- Understand clearly the call flow of the calls you intend to analyze.
- Understand Webex Calling features such as Auto Attendant and Call Queue, as well as its configuration and terminology.

### **Components Used**

The information in this document is based on:

• Control Hub

The information in this document was created from the devices in a specific lab environment. All of the devices used in this document started with a cleared (default) configuration. If your network is live, ensure that you understand the potential impact of any command.

# **Background Information**

This document sets a call scenario in order to understand basic concepts on the call report for Calling Detailed Call History.

Reports help you track and analyze the performance of Webex services in your organization. You can use these reports to see details for each meeting, how often users message each other, details for Webex Calling

calls and call queues, how often Webex devices are used, onboard information, and more.

For this document, you are to learn only about Webex Calling reports, specifically the Calling Detailed Call History Report.

**Note:** The report generated has several columns. Each column description can be read in the <u>Calling</u> <u>Detailed Call History Report information</u>.

### **Call Scenario**

For this article, the call flow used is an Auto Attendant with main line +12028638111. When called and option 4 is selected, the call is forwarded to a Hunt group with extension 8001, where 30 agents receive the call, and then this call can be answered by an available agent of this Hunt Group. If no one picks up, the call must go to the voicemail extension 8002.

#### **Call Flow**

- 1. The first leg of this call is a Public Switched Telephone Network (PSTN) number (Calling number) that calls the Webex Calling number +12028638111 that belongs to the Auto Attendant.
- 2. Auto Attendant +12028638111 hits the Auto Attendant menu, and if option number 4 is pressed, the caller hear the IVR and is transferred to the extension 8001. This is the second leg of this call.
- 3. If the call is unanswered, it is forwarded to the shared Voicemail on extension 8002. If this scenario is reached, this is the third call leg.

These are the legs that would make the call scenario complete.

Each of these legs have the same Correlation ID, which represents a single call.

**Note:** Each 1:1 call has two entries. One Originating and the one Terminating. Originating (outbound) in terms of a caller, and Terminating (inbound) for the receiver end.

#### **Report Rows**

This report shows detailed call history data. This information can be used to view trends at a high level or drill down to specific call types, which can be used to understand call behavior.

A complete report for this call scenario throughout a month period has over one thousand entry rows.

It is because of this that it is useful to have calls filtered by Correlation ID, so you can focus and analyze just that single call.

In the next image, you can see a monthly report of this call scenario, where the highlighted section represents a single call:

|                                                                                                    | -        |                                         |         |         |              |                         |                     |                                                                                                    |                                                                                                    |                           |       |                |                              |                                         | Juni        | 90   | stul                                     | and out t                                                                        |                                                                                                    | .)_0                                                                                                    | 00100                |                         | 100                                                                                                    |                                                                | D                                                                                                    |                  |
|----------------------------------------------------------------------------------------------------|----------|-----------------------------------------|---------|---------|--------------|-------------------------|---------------------|----------------------------------------------------------------------------------------------------|----------------------------------------------------------------------------------------------------|---------------------------|-------|----------------|------------------------------|-----------------------------------------|-------------|------|------------------------------------------|----------------------------------------------------------------------------------|----------------------------------------------------------------------------------------------------|----------------------------------------------------------------------------------------------------|----------------------|-------------------------|----------------------------------------------------------------------------------------------------|----------------------------------------------------------------|----------------------------------------------------------------------------------------------------|------------------|
| Zoom    Add Category    Pivot Table    Direct    Table    Chart    Text      Sheet1    Direct    B    C    D    F    0    H    1    J    K    L    M    N    O    Pio    R    S    V    X    X    X    Add Category    Fivot Table    Add    Add <t< th=""><th></th><th>29% ¥</th><th></th><th></th><th></th><th></th><th></th><th></th><th></th><th></th><th>:=</th><th></th><th>E</th><th>ų,</th><th></th><th></th><th></th><th></th><th></th><th></th><th></th><th></th><th>[+]</th><th>⊞ (</th><th></th><th></th></t<>                                                                                                    |          | 29% ¥                                   |         |         |              |                         |                     |                                                                                                    |                                                                                                    |                           | :=    |                | E                            | ų,                                      |             |      |                                          |                                                                                  |                                                                                                    |                                                                                                    |                      |                         | [+]                                                                                                    | ⊞ (                                                            |                                                                                                    |                  |
|                                                                                                    | W        | Zoom                                    |         | _       |              |                         |                     |                                                                                                    |                                                                                                    | Add                       | Categ | ory            | Pivot                        | Table                                   | 0           |      |                                          |                                                                                  |                                                                                                    |                                                                                                    |                      | 1                       | Insert                                                                                                    | Table CI                                                       | hart Text                                                                                                    | t                |
|                                                                                                    |          | Sheet 1                                 |         |         |              |                         |                     |                                                                                                    |                                                                                                    |                           |       |                |                              |                                         |             |      |                                          |                                                                                  |                                                                                                    |                                                                                                    |                      |                         |                                                                                                    |                                                                |                                                                                                    |                  |
|                                                                                                    | 0        | A B                                     | С       | D       | E            | F                       | G                   | н                                                                                                    | 1                                                                                                    | JK                        | L     | M              | N O                          | P                                       | QF          | S    | Т                                        | UVW                                                                              | X                                                                                                    | Y                                                                                                    | Z                    | AA .                    | AB AC                                                                                                    | AD                                                             | AE                                                                                                    |                  |
|                                                                                                    | <u> </u> |                                         |         |         |              |                         | ÷                   |                                                                                                    |                                                                                                    | •                         |       |                |                              |                                         |             |      |                                          |                                                                                  |                                                                                                    |                                                                                                    |                      |                         | 10 110                                                                                                    | 110                                                            | 7.10                                                                                                    |                  |
|                                                                                                    |          | Anna Anna Anna Anna Anna Anna Anna Anna |         |         |              | -                       | 100.00 0.00         | -                                                                                                    |                                                                                                    | -8                        | 2     |                |                              | -                                       | 1 1         | 1    | an an an an an an an an an an an an an a | No.    No.    No.      N    No.    No.      N    No.    No.      N    No.    No. | and a support of the                                                                                                    | -                                                                                                    | Address of the       | -                       | 1.2                                                                                                    | 1000<br>10                                                     | Second Second Se |                  |
|                                                                                                    |          |                                         |         |         |              | -                       |                     | -                                                                                                    | CONTRACTOR OF THE OWNER.                                                                                                    |                           |       |                |                              | -                                       | <u> </u>    | - 2  | -                                        | 1 10 1<br>1 10 1                                                                 | 1000.001                                                                                                    | -                                                                                                    | 1.000                | ****                    | 100                                                                                                    | -                                                              | Marrie of the Art and Miles                                                                                                    |                  |
|                                                                                                    |          | ALCOPALITY -                            |         | 121020  |              | t has ble               | 100.00.00.00        | -                                                                                                    | CONTRACTOR OF ANY ADDRESS OF ADDRESS OF ADDR | Senten B                  | -     |                | adurtus, co potore           | 10 IV                                   | <u>a (a</u> | -    | -                                        | 8 918 91<br>81 918 91                                                            | and a second                                                                                                    | -                                                                                                    | naing                | 10.001                  | 10.00                                                                                                    | *                                                              | WHEN DO NO THE MARKED                                                                                                    | 1                |
|                                                                                                    |          |                                         |         |         |              |                         |                     | 8                                                                                                    | strate and any star of the same                                                                                                    |                           | 8     |                |                              |                                         | 8-8-        |      | -                                        |                                                                                  |                                                                                                    | 8                                                                                                    | 1.000                |                         |                                                                                                    | -                                                              |                                                                                                    |                  |
|                                                                                                    |          | mornal or -                             | ==      | ( lange |              | Concession              | 100.00.04.0         | 8                                                                                                    | COMPAREMENTS OF TAXABLE PARTY.                                                                                                    | Sector N                  | 8     |                |                              | 10 P                                    | 8—8-        | -8-  | 8                                        | 8 88 8 -                                                                         | -                                                                                                    | 8-                                                                                                    | Addres               | HARD.                   | - 35                                                                                                    | 8                                                              | 27 Mar Mar 421 or Strational ad                                                                                                    |                  |
|                                                                                                    |          | STATISTICS -                            |         |         |              | And the second second   |                     | -                                                                                                    | COMPANY AND ADDRESS OF TAXABLE                                                                                                    | Sector St.                | -     | 1 1            |                              | -                                       | 8—8         |      | -                                        | 10 10 10 10 10 10 10 10 10 10 10 10 10 1                                         | and the second                                                                                                    |                                                                                                    | 1.004                | ****                    | 22                                                                                                    | -                                                              | CONTRACTOR OF CARD AND ADDRESS                                                                                                    |                  |
|                                                                                                    |          |                                         |         | 10100   |              | Cara La                 | 100.00.00.00        | -                                                                                                    | COMPANY AND AND ADDRESS OF TAXABLE                                                                                                    | Sandram Bri               | -     |                |                              | -                                       | 1           |      | 10                                       | 81 10.00 1A<br>81 10.00 1A                                                       | 10000                                                                                                    | 18                                                                                                    | national<br>National | 00000                   | 10.00                                                                                                    | 11<br>12                                                       | CONTRACTOR OF LATER                                                                                                    | 0. M.O           |
|                                                                                                    |          |                                         |         |         |              | Care for                |                     | -                                                                                                    | COLUMN AND ADD ADD ADDRESS.                                                                                                    | Spectrum Re-              | -     |                |                              |                                         | a a         |      |                                          | 400.000 00.0 00.<br>20 0.000 00.                                                 | 10000                                                                                                    |                                                                                                    | 1.000                | ****                    | 22                                                                                                    | 41-914-914-914-914-914-91-91-91-91-91-91-91-91-91-91-91-91-91- | The state a rest set of the base                                                                                                    |                  |
|                                                                                                    |          | RECEIVED -                              |         | 10100   |              | Charles for             | 100.00.00.00        |                                                                                                    | COMPANY AND AND ADDRESS OF ADDRESS OF                                                                                                    | Spectrum Rd               | -     | a 10           |                              |                                         | a (* 1      |      | 80<br>30                                 | 81 10.0 10.<br>81 10.0 10.                                                       | and a second                                                                                                    | 14.<br>16.                                                                                                    | Addres               | 10101                   | 10.0                                                                                                    | *                                                              | REAL PROPERTY AND ADDRESS                                                                                                    | 1. 144<br>1. 144 |
|                                                                                                    |          |                                         |         |         |              | 1.00.000                |                     | -                                                                                                    | CONTRACTOR OF THE OWNER.                                                                                                    |                           | 1     |                |                              | -                                       | <u>a a</u>  |      | -                                        | 10 U.S 0.<br>10 U.S 0.                                                           | 10000                                                                                                    | -                                                                                                    | 1.000                | ****                    |                                                                                                    | -                                                              | 1000 00 10 10 10 10 10 10 10                                                                                                    | * ***            |
|                                                                                                    |          | MICHARDS -                              |         |         |              | i transm                | 100.00.00.0         | -                                                                                                    | state at an end of the                                                                                                    | Sectors &                 | -     |                |                              | -                                       | <u>a a</u>  |      | *                                        | 80 10.0 (A<br>80 10.0 (A                                                         | and an                                                                                                    | *                                                                                                    | 1.4348               |                         |                                                                                                    | *                                                              | dealers had not been all and                                                                                                    |                  |
|                                                                                                    |          |                                         |         |         |              | 12                      | 5                   |                                                                                                    | And the set of the set of the set |                           | 8     | - 3            |                              |                                         | 8-8-        | - 6- | -                                        | 8 8 8                                                                            | -                                                                                                    | Automatica de la compañía de la compañía | 1.000                |                         |                                                                                                    | 2                                                              | mark on a strength                                                                                                    |                  |
|                                                                                                    |          | ADD FRANCE -                            |         | 101008  | -            | -                       | -                   | in Incontinue                                                                                                    | COLUMN AND ADDRESS OF TAXABLE PARTY.                                                                                                    | Sector St.                | 8     |                | CARDINE OF ARTISES           | -                                       | 8-8-        | -8-  | *                                        | 1 11 1                                                                           | -                                                                                                    | April Anno                                                                                                    | Autors               | No. of Concession, Name | AL ADDRE                                                                                                    | -                                                              | And in (1) 413 and an (8)                                                                                                    | -                |
|                                                                                                    |          |                                         |         | -       |              |                         | -                   | 101.00                                                                                                    | COLUMN AND ADD ADD ADD ADD ADD ADD ADD ADD AD                                                                                                    | Sector St.                | 1     |                |                              | -                                       | 8-8-        | - 6- | -                                        | 1 10 1                                                                           | No. of Concession, Name                                                                                                    | No. No. of                                                                                                    | 1.000                | MEAN N                  | and the State                                                                                                    | 10<br>10                                                       | Market Provide And Address                                                                                                    | 1                |
|                                                                                                    |          | MODULATION -                            |         | 101000  |              | (*<br>(*                | **                  | No. 101 ( 41)                                                                                                    | CORPORATION AND ADDRESS OF TAXABLE                                                                                                    | Section for               |       |                |                              | 10 M                                    | 2 8         | -    | 81                                       | 10 10.0 0.<br>10 10.0 10                                                         | and an other states                                                                                                    | notice<br>Notice                                                                                                    | totha .              |                         | ini telina<br>anti-telina                                                                                                    | 51<br>51                                                       | MARK POPULATION                                                                                                    | -                |
|                                                                                                    |          | manual -                                |         |         | 2            | 12                      |                     |                                                                                                    | CONTRACTOR OF TAXABLE                                                                                                    | Sector St.                | 2     | 1              |                              | - 22                                    | 2 2         | -    | **                                       | 10 10 10<br>10 10 10                                                             | and the second                                                                                                    | Autors .                                                                                                    | name .               |                         | and includes                                                                                                    | **                                                             | tradition in the second second second second second second second second second second second second second se                                                                                                    |                  |
|                                                                                                    |          |                                         |         | 121000  |              | 12                      | *                   | And Street &c.                                                                                                    | Contract of the same of the local                                                                                                    | Sector II                 | :     |                |                              |                                         | 1 1         | 2    | **                                       | 10 10.0 (A<br>10 10.0 (A                                                         |                                                                                                    | April and<br>April and                                                                                                    | And in case          | -                       | 10 million                                                                                                    | *                                                              | Intelligence of the second second sec | -                |
|                                                                                                    |          | MARCHINE -                              |         | 10100   |              | ÷                       | -                   | States States                                                                                                    | COMPANY AND ADDRESS OF TAXABLE                                                                                                    |                           | 1     | 1 10           |                              | -                                       | 2 2         | -    | **                                       | 10 10 10 10<br>10 10 10 10                                                       | Carlot Area                                                                                                    | Automatical Social States                                                                                                    | Automatic Street     | -                       | and inclusion                                                                                                    | -                                                              | control of the second second                                                                                                    | 100              |
|                                                                                                    |          | MODPLANCE -                             |         | 10100   |              | -                       | 20<br>24            | Name and Advantages.                                                                                                    | WHEN BY BE DO TO THE                                                                                                    | Speakers &                | -     | 1 10           | 0404 (#.3694<br>8456 (#.3694 | and an                                  | 1           | -    | 10                                       | 10 10.0 (A.<br>10 10.0 (A.                                                       | and a second                                                                                                    | Partitions<br>Partitions                                                                                                    | Autors .             | 10101                   | 10 Address                                                                                                    | 50<br>50                                                       | MARK POTO SATAR                                                                                                    | ut (MA<br>ut (Ma |
|                                                                                                    |          | BOOPIAL CO.                             |         | 10100   | -            |                         | 10<br>10            | Refuse                                                                                                    | where the second restriction                                                                                                    | Sector S                  | 2     |                | 0.010 0.0000                 |                                         | 2-2-        |      | -                                        | 10 10.0 M                                                                        | and a second                                                                                                    | Tertine .                                                                                                    | 1.000                | 101011                  | 10 to be                                                                                                    | -                                                              | Malls (1) (1) had back (1)                                                                                                    |                  |
|                                                                                                    |          |                                         |         |         |              |                         | -                   | 100.04                                                                                                    | Contract of the second second                                                                                                    | 1000 m m                  | 5     |                | and a tran                   | -                                       | <u>a a</u>  |      | -                                        | 10 10.0 (A                                                                       | 100.00                                                                                                    | 10000                                                                                                    | 1.101                | ****                    | 10 10 10 10 10 10 10 10 10 10 10 10 10 1                                                                                                    | -                                                              | TOTAL PROPERTY AND ADDRESS                                                                                                    |                  |
|                                                                                                    |          |                                         |         |         |              |                         | -                   | and an other                                                                                                    | COMPAREMENT OF A DESCRIPTION OF A DESCRIPTION OF A DESCRI | Sector S                  | 5     |                |                              |                                         | 8-8-        | - 6- | -                                        | 1 10 0<br>1 10 0                                                                 | -                                                                                                    | Surfaces                                                                                                    | 1.000                | -                       | 10 10 10 10                                                                                                    | -                                                              | 1000 PE 21 ST 1010 P                                                                                                    | -                |
|                                                                                                    |          |                                         |         | 10100   |              |                         | **                  | the fire                                                                                                    | COMPANY AND AND ADDRESS OF ADDRESS                                                                                                    | Sector 11                 | -     |                | 0.000 ( P. 20100             | -                                       | 8-8         | -6-  | *                                        | N 10.0                                                                           | 100.00                                                                                                    | Notice .                                                                                                    | 1.00a                | -                       | in silve                                                                                                    | *                                                              | Marker Proversite And Landson                                                                                                    | ad jake          |
|                                                                                                    |          |                                         |         |         |              | -                       | 5                   |                                                                                                    | COMPANY OF AN ADDRESS OF ADDRESS                                                                                                    |                           | 8 1   |                |                              |                                         | 8-8-        | -8-  | 5                                        | 8 8 8                                                                            | -                                                                                                    |                                                                                                    | 1.000                |                         | -                                                                                                    | 8                                                              |                                                                                                    |                  |
|                                                                                                    |          |                                         |         | 10100   |              | -                       | -                   | -                                                                                                    | COMPANY OF THE OWNER OF THE OWNER                                                                                                    |                           | 8     |                | Cardinal of Justices         |                                         | 8=8         | -8-  | -                                        | a                                                                                |                                                                                                    | And in case                                                                                                    | Autors               | -                       | and surface                                                                                                    | 8                                                              | And in case of the second second                                                                                                    |                  |
|                                                                                                    |          |                                         |         |         |              | Sec. 2                  |                     | -                                                                                                    | Contraction of the state of the local                                                                                                    |                           | 2     | 1 1            |                              | -                                       | 8 8         |      | -                                        | 1 10 1 1                                                                         | and the second                                                                                                    | -                                                                                                    | Automatic State      |                         | 22                                                                                                    | -                                                              | And the second second                                                                                                    |                  |
|                                                                                                    |          | MARCHINES -                             |         | 10100   |              | Children .              | 100.00.00.0         | -                                                                                                    | COMPANY OF AN ADDRESS OF ADDRESS                                                                                                    | Section 21<br>Spectrum Re | -     | 1 10<br>1 10   | -                            |                                         | 1 1         | -    | 10                                       | 84 10.00 (A.<br>84 10.00 (A.                                                     | and a second                                                                                                    | -                                                                                                    | Lilles<br>Lilles     | 10101                   | 22                                                                                                    | 10<br>10                                                       | shire the third of a straight                                                                                                    |                  |
|                                                                                                    |          | MARCHINE -                              |         | 1000    |              | Taxa Aur                | 100.00.00.0         | -                                                                                                    | COMPAREMENT OF A DESCRIPTION OF A DESCRIPTION OF A DESCRI | Sectors 1                 | 2     |                |                              | - 22                                    | 2-2-        | - 2- | -                                        | 10 10.00 10.<br>20 10.00 10.                                                     | 100.00                                                                                                    |                                                                                                    | 1.40a                | 0.000                   | 22                                                                                                    | 10<br>10                                                       | AND COLORADO DO LA CALEGO DA LA CALEGO DA LA CALEGO DA LA CALEGO DA LA CALEGO DA LA CALEGO DA LA CALEGO DA LA C                                                                                                    | 10               |
|                                                                                                    | _        |                                         | 1.72    |         |              | 2                       | -                   | -                                                                                                    |                                                                                                    | -                         | 8     |                |                              |                                         | 8-8         | - 2  | 2                                        | 1 10 0<br>1 10 0<br>1 10 0                                                       | -                                                                                                    | 1                                                                                                    | 10000                | ****                    | an same                                                                                                    | 2                                                              |                                                                                                    | 22               |
|                                                                                                    |          |                                         |         |         |              | -                       |                     | -                                                                                                    |                                                                                                    |                           | 5 1   |                |                              | -                                       |             | - 5. | -                                        | u as a                                                                           | -                                                                                                    | -                                                                                                    | adata a              | ****                    |                                                                                                    | -                                                              |                                                                                                    |                  |
|                                                                                                    |          |                                         |         | -       |              | ( too 'a                | **                  | international and the second second s | Carlot Laboration Charlot and Charlot and  | Spectrum Bill             | 1     | a (a           | charlos caractes             | 1046.40                                 | 101110 IN   |      | **                                       | 80 90.0 00<br>80 90.0 00                                                         | a later                                                                                                    | Salaran A                                                                                                    | a ta                 |                         | THE R. LANSING MICH.                                                                                                    |                                                                | the second second second second                                                                                                    |                  |
|                                                                                                    |          |                                         |         |         |              | 2                       |                     | -                                                                                                    | COLUMN OF STREET                                                                                                    | Spectrum Re-              | 1     |                |                              | -                                       | 2 2         |      | *                                        | 10 10 10<br>10 10 10                                                             | 10000                                                                                                    | -                                                                                                    | taking .             | ****                    | and constanting                                                                                                    | *                                                              | States An an array of                                                                                                    |                  |
|                                                                                                    |          | MODIFICANE -                            |         |         |              |                         | 100.00.00.00        | -                                                                                                    | all faith of the last shallow                                                                                                    | Sector II                 | -     |                |                              | -                                       | <u>a a</u>  | - 2  | -                                        | a                                                                                | and an                                                                                                    | *                                                                                                    | Andrea               |                         | 10,00                                                                                                    | -                                                              | MANY ON AN ADDRESS                                                                                                    | 1.00             |
|                                                                                                    |          |                                         |         | 10000   | -            | Con las                 |                     | -                                                                                                    | Salaria Ala r Loss and Alar                                                                                                    |                           | -     |                |                              | ten ar                                  | <u>a a</u>  |      | -                                        | 1 10 1                                                                           | -                                                                                                    | -                                                                                                    | 1.000                |                         |                                                                                                    | -                                                              | Carried and and shadow rate                                                                                                    |                  |
|                                                                                                    |          |                                         |         | 10000   |              | Conclusi                | 100.00.00.00        | -                                                                                                    | sell the day of a final solution                                                                                                    | Sectors &                 | -     |                | alation of particular        | -                                       | 8-8         |      | -                                        | 10 10.0 M                                                                        | and a second                                                                                                    | -                                                                                                    | Line                 | 10.000                  |                                                                                                    | 10<br>10                                                       | Party of the Linkship                                                                                                    | n                |
|                                                                                                    |          |                                         |         |         |              | 100.000                 |                     | 8                                                                                                    | 1011-0-04 - 1-00 EMOTOR                                                                                                    | -                         | 8     |                |                              |                                         | 8-8-        | -8-  | -                                        | 8 8 8                                                                            | -                                                                                                    | 8                                                                                                    | 1.110.0              | ****                    |                                                                                                    | 8                                                              | State of the last states                                                                                                    | 18               |
|                                                                                                    |          |                                         |         |         |              |                         | ****                | -                                                                                                    | with the City Addition                                                                                                    |                           | 8 1   |                |                              |                                         | 8—8-        | -8-  | 8                                        | 8 8 8                                                                            | Contract of                                                                                                    | 2                                                                                                    | A.Ming               |                         | - 35                                                                                                    | -                                                              | and a lot of a real state of the                                                                                                    | 18               |
|                                                                                                    |          |                                         |         | 10000   |              |                         |                     | -                                                                                                    | section and a final state of the                                                                                                    | Sector S                  | -     |                |                              |                                         | 8 8         | -    | **                                       | a                                                                                | and the second                                                                                                    | -                                                                                                    | 1.000                | ****                    | 22                                                                                                    | -                                                              | A 100 10 10 10 10 10 10                                                                                                    |                  |
|                                                                                                    |          | ADD PROVADE -                           |         |         | a ar<br>a ar | the local day           | 100.00.00.00        | -                                                                                                    | with the City solution                                                                                                    | Spectrum Bill             | -     | 4 10<br>10     |                              |                                         | 1 1         | -    | 84<br>94                                 | 81 10.0 (A.<br>81 10.0 (A.                                                       | California -                                                                                                    | *                                                                                                    | Lubra .              | 0.001                   | 100                                                                                                    | *                                                              | ALC: NO ALC: ALC: ALC: ALC: ALC: ALC: ALC: ALC:                                                                                                    | 14 144<br>1 144  |
|                                                                                                    |          |                                         |         |         |              |                         |                     | -                                                                                                    | Salarda, Ala, or Long Ardin Long                                                                                                    | Spectra II                | -     |                |                              |                                         |             |      | -                                        | 10 10 0.<br>10 0.0 0.                                                            | 10000                                                                                                    | -                                                                                                    | 1.004                | ****                    |                                                                                                    | 11<br>12                                                       |                                                                                                    |                  |
|                                                                                                    |          | ADD PROVADE -                           |         | 100000  |              | -                       | 101.02.01.0         | -                                                                                                    | Interface of the Adultor                                                                                                    | Sector St.                | -     |                |                              |                                         | 2 2         | 1    | **                                       | 80 10.0 0.<br>80 10.0 0.                                                         | and a second                                                                                                    | -                                                                                                    | talka .              | 10.000                  | 10.00                                                                                                    | -                                                              | Altered and the state of the second                                                                                                    | 1,00             |
| N    N   N   N   N   N <                                                                                                    |          |                                         |         |         |              |                         |                     | -                                                                                                    |                                                                                                    |                           | 8     |                |                              | -                                       | 8-8-        | -6-  | -                                        | 2 22 2                                                                           | -                                                                                                    | 8                                                                                                    | 1.000                |                         |                                                                                                    | 5                                                              | where the state of the state                                                                                                    |                  |
| N    N                                                                                                    |          |                                         |         | 10000   |              | the state               | 100.00.00.00        | -                                                                                                    | MUTHER CITY MADE                                                                                                    | landon R                  | 8     | 1 10           |                              | -                                       | 8-8-        | -8-  | -                                        | N 14.8 M                                                                         | and an other states                                                                                                    | 10                                                                                                    | Lifes                | 10.007                  | 22                                                                                                    | -                                                              | sector be the tell of stars                                                                                                    | -                |
|                                                                                                    |          | man and a state of the                  |         |         | -            | -                       | -                   | ACC AND                                                                                                    | MATCHING                                                                                                    | -                         | 8     |                |                              | - 22                                    | 8-8-        | -8-  | -                                        | 1 10 1                                                                           | 100.00                                                                                                    | No.                                                                                                    | n.eeu                | ****                    | and the state of the state of t | -                                                              | states on an an age of                                                                                                    | : .              |
| N    N                                                                                                    |          |                                         |         | 10000   |              | -                       | -                   | ine the                                                                                                    | adding the state of the second second                                                                                                    | Sector St.                | 8     |                |                              | -                                       | 8-8         | -6-  | -                                        | a                                                                                | -                                                                                                    | Automa .                                                                                                    | Antina               | -                       | and surface                                                                                                    | -                                                              | And in case of the second second                                                                                                    |                  |
| N    N                                                                                                    |          |                                         |         |         |              | 22                      | *                   |                                                                                                    |                                                                                                    | -                         | *     | - 5            |                              |                                         | 0 8         | -    | **                                       | 10 10 10<br>10 10 10                                                             |                                                                                                    |                                                                                                    | 1.000                | ****                    | and the local division of                                                                                                    | -                                                              | tradition of the second second s                                                                                                    |                  |
| N    N                                                                                                    |          |                                         |         | 10000   |              | 2                       | **                  | 144 Miles                                                                                                    | Indifference of Solid Address                                                                                                    | Sector II                 | 2     | 1              | CARDING OF ANY ANY           |                                         | 1 1         | 2    | 20<br>40                                 | 20 10.0 (A.<br>20 10.0 (A.                                                       | (Mades)                                                                                                    | April Mag.                                                                                                    | Autors .             | -                       | 10 to line                                                                                                    | -                                                              | Malle (1)-41 had been the                                                                                                    | -                |
| N    N                                                                                                    |          | BOOFICERS -                             |         | 10000   |              |                         | 50<br>50            | Section 1                                                                                                    | Martinette of Long Articles                                                                                                    | Spectra St.               | 2     |                | Carlos or second             | 10.00                                   | 1-1-        | -    | **                                       | 1 10 1 1                                                                         | Table Sci.                                                                                                    | Autoria and                                                                                                    | Labor                | NAME OF TAXABLE PARTY.  | and reactions<br>and reactions                                                                                                    |                                                                | Intelligence of the second second sec | 10               |
| Normal    N    N   N    N    N <td></td> <td>ADD PRODUCT -</td> <td></td> <td>100000</td> <td></td> <td>S</td> <td>40<br/>40</td> <td>And Address</td> <td>MUNUEL CONTRACTOR</td> <td>Sector St.</td> <td>-</td> <td></td> <td>Carlos or proper</td> <td></td> <td>1 1</td> <td>-</td> <td>80<br/>80</td> <td>2 10 0<br/>2 10 0</td> <td>(and a second second se</td> <td>Autors .</td> <td>totha</td> <td>NUMBER OF</td> <td>on writes</td> <td>10<br/>10</td> <td>Intelligence of the second second sec</td> <td></td> |          | ADD PRODUCT -                           |         | 100000  |              | S                       | 40<br>40            | And Address                                                                                                    | MUNUEL CONTRACTOR                                                                                                    | Sector St.                | -     |                | Carlos or proper             |                                         | 1 1         | -    | 80<br>80                                 | 2 10 0<br>2 10 0                                                                 | (and a second second se | Autors .                                                                                                    | totha                | NUMBER OF               | on writes                                                                                                    | 10<br>10                                                       | Intelligence of the second second sec |                  |
| N    N                                                                                                    |          |                                         |         | 10000   |              |                         | **                  | real-price                                                                                                    |                                                                                                    | Speaking St.              | 2     | 1              |                              |                                         | 2 2         | -    | **                                       | 10 100 10<br>10 100 10                                                           | ratio are                                                                                                    | Automatic Automatics                                                                                                    | 1.000                |                         | and residence                                                                                                    | -                                                              |                                                                                                    |                  |
| Normal    N    N   N    N    N <td></td> <td>ADD PALLAND -</td> <td></td> <td>100008</td> <td></td> <td>2</td> <td>80<br/>30</td> <td>Can Dat</td> <td>MUSER COLORADO</td> <td>Sector St</td> <td>1</td> <td>n (n</td> <td>Garne or prose</td> <td>10.00</td> <td>1 1</td> <td>1</td> <td>au<br/>M</td> <td>80 10.00 10<br/>81 10.00 10</td> <td>and a second</td> <td>Section at</td> <td>Line</td> <td>10000</td> <td>and the local division of the local division of the local division</td> <td></td> <td>Market (19-47) and tasks</td> <td>-</td>                                                                                                    |          | ADD PALLAND -                           |         | 100008  |              | 2                       | 80<br>30            | Can Dat                                                                                                    | MUSER COLORADO                                                                                                    | Sector St                 | 1     | n (n           | Garne or prose               | 10.00                                   | 1 1         | 1    | au<br>M                                  | 80 10.00 10<br>81 10.00 10                                                       | and a second                                                                                                    | Section at                                                                                                    | Line                 | 10000                   | and the local division of the local division of the local division |                                                                | Market (19-47) and tasks                                                                                                    | -                |
|                                                                                                    |          |                                         |         |         |              | -                       | -                   |                                                                                                    |                                                                                                    |                           | 5     |                |                              | -                                       | 8-8-        | -    | -                                        | 1 10 1                                                                           | 1000.001                                                                                                    | 101004                                                                                                    | 1.000                |                         | and the state of                                                                                                    | -                                                              |                                                                                                    |                  |
|                                                                                                    |          |                                         | - 3     | 10000   |              | -                       | *                   | itant format                                                                                                    | all for the Children and all and                                                                                                    | Service Br                | 5     |                | Carting of Julian            | -                                       | 9 P.        | -    | **                                       | a                                                                                | and a second                                                                                                    | April 100                                                                                                    | naina                | 0.000                   | in adapt                                                                                                    | -                                                              | And in the set of the second                                                                                                    | -                |
|                                                                                                    |          |                                         |         |         |              | -                       | -                   | And a local diversion of the local diversion of the local diversion  |                                                                                                    |                           | 8     |                |                              |                                         | 8-8-        | - 2  | -                                        | 8 8 8                                                                            |                                                                                                    |                                                                                                    | 1.000                |                         |                                                                                                    | 2                                                              | and the second second s | -                |
|                                                                                                    |          |                                         |         | 140008  | -            | -                       | -                   | Anton                                                                                                    | Ind City of a local database                                                                                                    | Sector B                  | 8     |                | Charlos of Antonio           | -                                       | 8-8-        | -8-  | -                                        | 1 11 1                                                                           | and an other states                                                                                                    | April 10                                                                                                    | Autors               | NUMBER OF               | PE Andrea                                                                                                    | -                                                              | Intel Ro (10-41) And Intel Roll                                                                                                    | -                |
|                                                                                                    |          | -                                       |         | 10000   |              | 2                       | 5                   | Anna Benger Sar                                                                                                    | A MARTIN AND IT LOSS AND ADDRESS                                                                                                    | -                         | 8 8   |                |                              | -                                       | 8-8-        |      | -                                        | 1 10 1                                                                           | 100.00                                                                                                    | factorial and                                                                                                    | 1.00a                | -                       | and TacTional                                                                                                    | -                                                              | Contraction of the local division of                                                                                                    | -                |
|                                                                                                    |          | -                                       | -       | 10000   |              | -                       | -                   | Autom Stands                                                                                                    | MUNCH TIME MADE                                                                                                    | Sectors for               | 5     |                |                              | -                                       | 8-8-        | - 6  | 81                                       | N 11.0 0                                                                         | 100.00                                                                                                    | furthers.                                                                                                    | Adda                 | 0.0.0                   | ini telina                                                                                                    | 81<br>84                                                       | And its (TO IN) and save in                                                                                                    | -                |
|                                                                                                    |          |                                         |         |         | - 2          | -                       |                     | -                                                                                                    | Sector and a reason of the sector of the sector of the sec |                           | 8     |                |                              |                                         | 8-8-        | -8-  | -                                        | 1 10 0<br>1 10 0                                                                 |                                                                                                    | -                                                                                                    | name .               | ****                    |                                                                                                    | *                                                              | 100 m 100 mm 100 mm                                                                                                    | -                |
|                                                                                                    |          |                                         |         | 140008  | -            | i in land               |                     | -                                                                                                    | Internetion of the Address                                                                                                    | Sector St.                | 1     |                |                              | -                                       | 8-8-        | -    | -                                        | 1 11 11 11                                                                       | and an                                                                                                    | *                                                                                                    | Labor                | -                       | 10.00                                                                                                    | *                                                              | shi shi ray fiti she effestive                                                                                                    |                  |
|                                                                                                    |          |                                         |         | 10000   |              | Accession in succession | ****                | -                                                                                                    | And the state of the state of the state                                                                                                    |                           | *     |                |                              |                                         | 0 0         | -    | **                                       | 81 14.0 18.<br>81 14.0 18.                                                       | California -                                                                                                    | 18<br>18                                                                                                    | A.Market             | -                       |                                                                                                    | -                                                              | the local distance where the                                                                                                    |                  |
| Normalization    Control    Control                                                                                                    |          |                                         | rijet s | 100000  |              | 2                       | 11<br>1991-09-10-10 | helbes<br>in                                                                                                    | MUTHER CITY INCIDE                                                                                                    | Spectrum Rd               | *     | 1 (1)<br>1 (1) |                              | 10. IF                                  | 1 1         | -    | 24<br>84                                 | 81 95.0 (A.<br>81 95.0 (A.                                                       | (Made)                                                                                                    | Marian<br>Ma                                                                                                    | Maria .              | 10101                   | 10 Annual Sectors                                                                                                    | -                                                              | which we will be and setting the                                                                                                    | -                |
|                                                                                                    |          |                                         | - 10    | 10000   |              |                         | INCOME.             | -                                                                                                    | NUMBER OF STREET                                                                                                    | Spectrum St.              | 2     | 1 10           |                              | 1.5                                     | 2 2         | 2    | 10<br>20                                 | 40 40.0 40.<br>60 40.0 50.                                                       | 1                                                                                                    | SPRINT<br>Selected                                                                                                    | 2                    | 10101                   | 10 Annual Contractor                                                                                                    | 1                                                              | all the off the last strength                                                                                                    |                  |
|                                                                                                    |          | ADD-PHOLESE -                           |         | Lange   |              | ( 41 A 44 A             | Market Charles      | -                                                                                                    | NAME OF TAXABLE                                                                                                    | Spectra &                 | -     |                | and a second                 | tions and                               | a a         |      | **                                       | 1 10 10<br>1 10 10                                                               | - Calaba                                                                                                    | Auritation A                                                                                                    | Lolles .             | NAME OF TAXABLE PARTY.  | 10.00                                                                                                    | BEING POLICIPALITY AND AND AND AND AND AND AND AND AND AND     | MARCING AT MARKET                                                                                                    |                  |
| I meaning of a second and a second a second a se                                                                                                    |          |                                         |         | 100101  |              | 100.000                 |                     | -                                                                                                    | NAMES OF A DOMESTIC                                                                                                    | Cardena da                | 1     |                |                              | and and and and and and and and and and | 1 1         |      | 10                                       | 81 (1018) (8)<br>81 (1018) (8)                                                   | 1000.011                                                                                                    | *                                                                                                    | 1.000                |                         | 100,000                                                                                                    | -                                                              | CONTRACTOR AND ADDRESS                                                                                                    |                  |
|                                                                                                    |          |                                         |         | 100.078 |              | Contactures.            | 100.03              | ÷                                                                                                    | PRATE AN ACCUSE SOUTHING                                                                                                    | Spectrum Bri              | -     | 1 10<br>1 10   | adultar, or person           | 10.01                                   | 1 1         |      | 84<br>84                                 | 80 10.00 (A.<br>80 10.00 (A.                                                     | California -                                                                                                    | -                                                                                                    | Labor                | 10101                   | 22                                                                                                    | -                                                              | Rest of a local and an and                                                                                                    |                  |

You can see that a single call (you can see it if you filter the column by Correlation ID), has various rows. This can result overwhelm, furthermore in examples like this, where the call itself has different call legs and plenty agents involved.

It is important to understand that for each leg, you have two entries (rows) on the report for the terminating and the originating.

You can go back to the original scenario, where the call hits 30 agents. For this single call, you have 60 entries for each interaction of this call with every agent on the Hunt Group. The call to a Hunt Group is considered as a single call, and this one has sub-calls which are encapsulated inside the call to the Hunt Group.

## **Call Flow on the Report**

Based on the example given, this is a portion of the report generated for the Detailed Call history report.

| Calling number | Called number | User         | Calling line ID              | Called line ID | Correlation ID                     |
|----------------|---------------|--------------|------------------------------|----------------|------------------------------------|
| 15152905490    | 12028638111   | NA           | Hunt Grpup - WIRELESS CALLER | NA             | 5342f91e-1c8a-4326-a8b5-4ecdfcb663 |
| 15152905490    | 8001          | NA           | Hunt Group - WIRELESS CALLER | NA             | 5342f91e-1c8a-4326-a8b5-4ecdfcb663 |
| 15152905490    | 8001          | NA           | NA                           | Hunt Group     | 5342f91e-1c8a-4326-a8b5-4ecdfcb663 |
| 15152905490    | 2001          | NA           | NA                           | Bruce Wayne    | 5342f91e-1c8a-4326-a8b5-4ecdfcb663 |
| 15152905490    | 2001          | Bruce Wayne  | Hunt group - WIRELESS CALLER | NA             | 5342f91e-1c8a-4326-a8b5-4ecdfcb663 |
| 15152905490    | 3010          | NA           | NA                           | Diana Prince   | 5342f91e-1c8a-4326-a8b5-4ecdfcb663 |
| 15152905490    | 3010          | Diana Prince | Hunt Group - WIRELESS CALLER | NA             | 5342f91e-1c8a-4326-a8b5-4ecdfcb663 |
| 15152905490    | 3009          | NA           | NA                           | Clark Kent     | 5342f91e-1c8a-4326-a8b5-4ecdfcb663 |
| 15152905490    | 3009          | Clark Kent   | Hunt Group - WIRELESS CALLER | NA             | 5342f91e-1c8a-4326-a8b5-4ecdfcb663 |
| 15152905490    | 3006          | NA           | NA                           | Barry Allen    | 5342f91e-1c8a-4326-a8b5-4ecdfcb663 |
| 15152905490    | 3006          | Barry Allen  | Hunt Group - WIRELESS CALLER | NA             | 5342f91e-1c8a-4326-a8b5-4ecdfcb663 |
| 15152905490    | 3008          | NA           | NA                           | Peter Parker   | 5342f91e-1c8a-4326-a8b5-4ecdfcb663 |
| 15152905490    | 3008          | Peter Parker | Hunt Group - WIRELESS CALLER | NA             | 5342f91e-1c8a-4326-a8b5-4ecdfcb663 |
| 15152905490    | 1234          | NA           | NA                           | David Vasquez  | 5342f91e-1c8a-4326-a8b5-4ecdfcb663 |
| 15152905490    | 1234          | Bruce Banner | Hunt Group - WIRELESS CALLER | NA             | 5342f91e-1c8a-4326-a8b5-4ecdfcb663 |
| 15152905480    | 6033          | NA           | NA                           | Bruce Banner   | 5342f91e-1c8a-4326-a8b5-4ecdfcb663 |

**Note:** The columns shown are an object of interest for the analysis presented here. There are more columns in reports which can be of interest in your own scenario.

The first field - highlighted in yellow - is the entry for the first leg, when the PSTN (such as Verizon) number +15152905490 hits the Hunt Group +12028638111. You can confirm this if you check the User type column in the report. The value *AutomatedAttendantVideo* indicates an Auto Attendant.

As you can see, on the second row, the Auto Attendant calls the Hunt Group (extension 8001) - this is highlighted in brown - and the Hunt Group then calls the first agent - this is highlighted in green - (Bruce Wayne with extension 2001). The originating entry indicates this call. Similarly, the terminating entry for the same leg. This is a call between the Hunt Group and the first agent, which generates an originating and terminating entry. The call is not picked up by Bruce Wayne (you can see this on the Answered column, which for this leg, is set to FALSE.

The call then moves towards the next agent based on the routing pattern and reaches extension 3010 - highlighted in blue, and as you can see Diana Prince does not pick up the call either. The call moves towards the next agent and so on.

| 15152905490 | 5002 NA     | NA                           | Thanos | 5342f91e-1c8a-4326-a8t |
|-------------|-------------|------------------------------|--------|------------------------|
| 15152905490 | 5002 Thanos | Hunt Group - WIRELESS CALLER | NA     | 5342f91e-1c8a-4326-a8b |

This continues to extension 5002, which belongs to Thanos - highlighted in black - who picks up the call and establishes the call with the PSTN caller.

**Note:** The report is based in UTC time zone for standardization across time zones and it is not possible to render data in another time zone.

### **Related Information**

<u>Reports for Your Cloud Collaboration Portfolio</u>